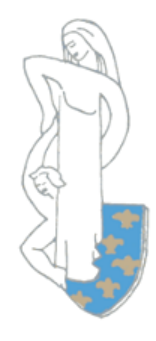

Commune de Lieu Saint Amand

# **GUIDE PRATIQUE**

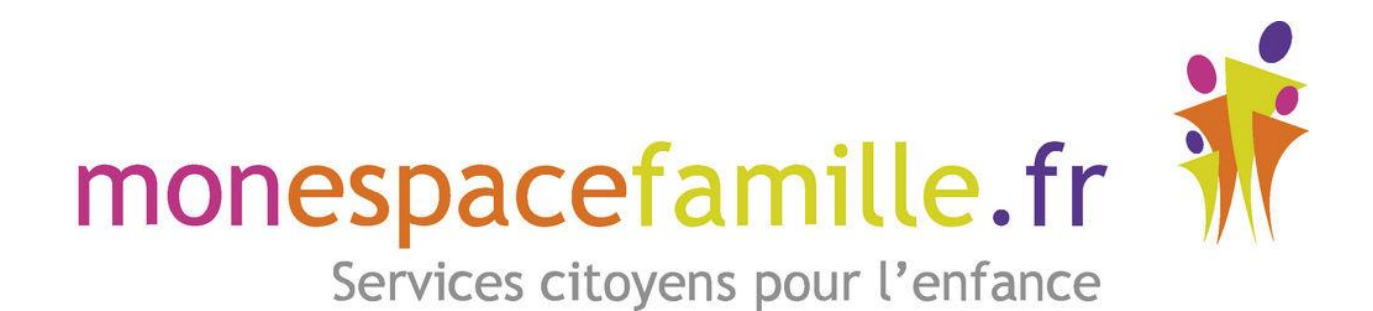

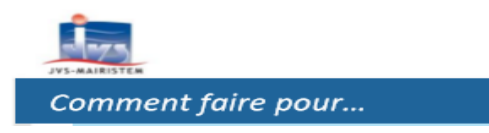

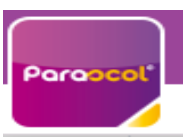

#### 1. <u>Créer un compte</u>

Etape 1.1 : connectez-vous au portail de réservations

Vous recevez un mail de la part de « monespacefamille.fr ne-pas-repondre@monespacefamille.fr »

## **Utiliser Mon Espace Famille et Mes Factures On Line**

Adhésion à un service sur monespacefamille.fr Boîte de réception ×

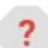

monespacefamille.fr <ne-pas-repondre@monespacefamille.fr> À moi -

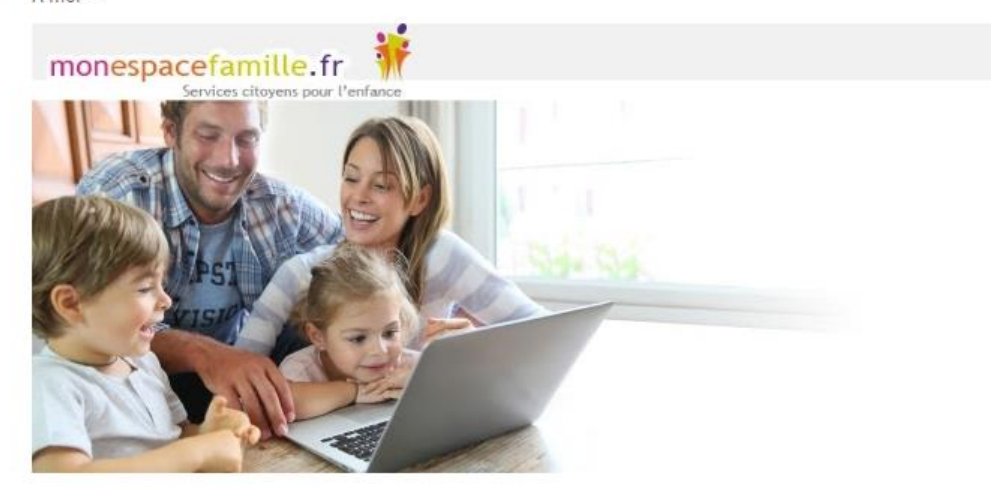

#### Bonjour,

Nous vous informons que vous pourrez dorénavant utiliser le service monespacefamille.fr, pour les services de la collectivité MAIRIE DE LIEU SAINT AMAND, afin de réaliser vos démarches. Pour cela rendez-vous sur <a href="https://pl.jvsonline.fr/EspaceFamille">https://pl.jvsonline.fr/EspaceFamille</a>

Grâce à votre adresse mail communiqué en Mairie, nous allons pouvoir vous inscrire sur notre logiciel pour vos réservations. Notre logiciel vous enverra un mail pour la création de votre compte.

Pour toutes questions, vous pouvez nous contacter au 03.27.35.70.00 ou par mail à lucie@mairie-lieu-saint-amand.fr

A réception du mail envoyé par mon espacefamille.fr, cliquez sur le lien du mail de ce type :

https://pl.jvsonline.fr/EspaceFamille/accueil/createAccount?activationCode=JZ58OJXVHE&email \_mpersonnazjob@gmail.com

| tape 1.2 : création du compte                                                                                                    |                                                                                                    |
|----------------------------------------------------------------------------------------------------|----------------------------------------------------------------------------------------------------|
| monespacefamille.fr                                                                                                    |                                                                                                    |
| Création de Compte                                                                                                    | COMPTE FAMILLE RESPONSABLES ENFANTS                                                                                           |
| MAIRIE DE LIEU-SAINT-AMAND<br>Vous êtes sur le point de créer un compte<br>pour accéder à l'espace famille afin de                                                                                                    | Nom de famille *<br>Cette information sera utilisée pour le nom de votre foyer<br>TESTMP                                      |
| pouvoir reserver des prestations.<br>Pour cela, vous devez renseigner un<br>certain nombre d'informations pour le<br>traitement de votre demande.<br>En cas de questions, vous pouvez<br>contacter nos services à l'adresse | Adresse e-mail *<br>Important : il s'agira de votre identifiant de connexion,<br>Conservez-le bien<br>mpersonnazjob@gmail.com |
| suivante :<br>lucie@mairie-lieu-saint-amand.fr                                                                                                    | Mot de passe *                                                                                                    |
| OPoser une question                                                                                                    | Précédent Suivent Annuler la création de compte                                                                               |

Vérifiez votre nom de famille et votre adresse e-mail, saisissez un mot de passe et confirmez-le.

#### Adresse e-mail \*

Important : Il s'agira de votre identifiant de connexion, conservez-le bien

mpersonnazjob@gmail.com

#### Mot de passe \*

•••••

#### Confirmez votre mot de passe \*

•••••

Faites suivant.

| COMPTE FAI    | MILLE RESPONSABLES ENFANTS |
|---------------|----------------------------|
| RESPONSABLE 1 | RESPONSABLE 1              |
| RESPONSABLE 2 | Civilité *                 |
|               | O Madame 💿 Monsieur        |
|               | Nom *                      |
|               | TESTMP                     |
|               | Prénom *                   |
|               |                            |

Vérifiez toutes les informations concernant les responsables des enfants. Puis faites suivant.

| Nom *  | Prénom * |  |  |  |
|--------|----------|--|--|--|
| TESTMP | Clara    |  |  |  |
| Nom *  | Prénom * |  |  |  |
| TESTMP | Guilhem  |  |  |  |

Vérifiez les informations concernant vos enfants et cliquez sur « S'enregistrer ».

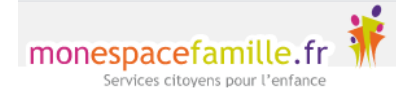

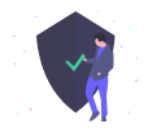

# Bonjour Marc,

Accèder à mon espace famille

Votre compte espace famille a bien été créé. Vous pouvez désormais accéder aux prestations proposées et effectuer des réservations.

J'ai oublié mon mot de passe

Vous n'avez plus qu'à cliquer sur Accéder à mon espace famille.

### 2. <u>Réservations</u>

Cliquez sur « Mes réservations » pour accéder à vos réservations

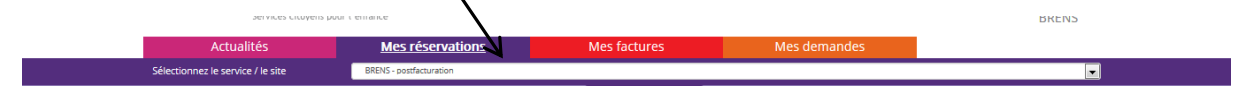

Vous êtes, par défaut, en mode « Vue Période ». Vous pouvez choisir le mode « Vue Agenda » pour effectuer des réservations par période de plusieurs jours, semaines ou mois.

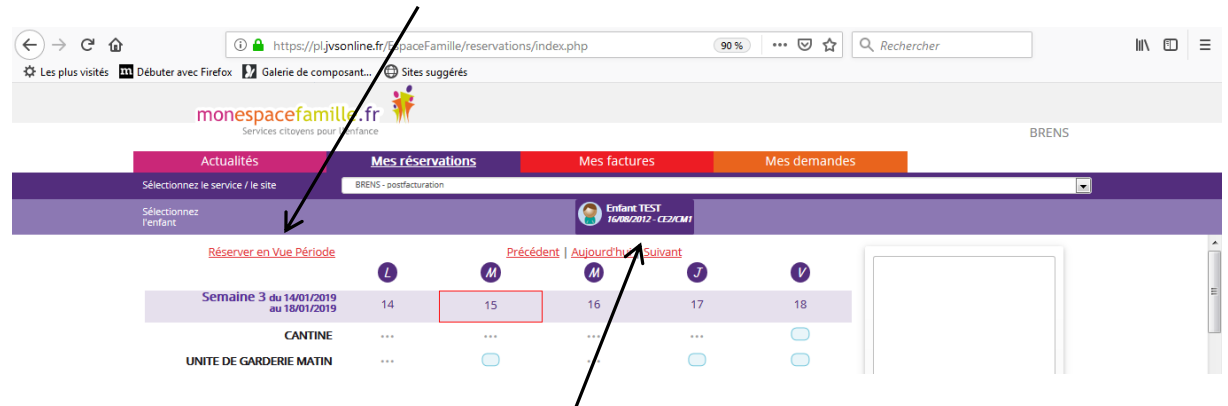

Si plusieurs de vos enfants sont inscrits, choisissez l'enfant concerné.

#### Etape 2.1 Vue Période

|                                      | monespacefamil                            | le.fr 👬          |    |                                    |    |    | FINEZ                 |
|--------------------------------------|-------------------------------------------|------------------|----|------------------------------------|----|----|-----------------------|
|                                      | Actualités                                | Mes réservations |    | Mes factures                       |    |    |                       |
| Sélectionnez le<br>service / le site | Régie globale - postfacturation           |                  |    |                                    |    |    | >                     |
| Sélectionnez<br>l'enfant             |                                           |                  |    | OS/01/2021 - Same classe           |    |    |                       |
|                                      | Réserver en Vue Période                   | 0                | 8  | Précédent   Aujourd'hui.   Suivant | Ø  | Ø  |                       |
| Afficher tout                        | Semaine 01 du 04/01/2021<br>au 08/01/2021 | 04               | 05 | 06                                 | 07 | 08 |                       |
| Masquer                              | Semaine 02 du 11/01/2021<br>au 15/01/2021 | 11               | 12 | 13                                 | 14 | 15 |                       |
|                                      | RESTAURATION SCOLAIRE                     |                  |    |                                    |    |    |                       |
|                                      | GARDERIE PERISCOLAIRE MATIN               |                  |    |                                    |    |    |                       |
|                                      | GARDERIE PERISCOLAIRE SOIR                |                  |    |                                    |    |    |                       |
|                                      | CANTINE TARIF SPECIAL                     |                  |    |                                    |    |    | Votre nanier est vide |
|                                      | RESTAURATION SCOLAIRE                     |                  |    |                                    |    |    | FOR C PRIME SECTION   |
| Afficher tout                        | Semaine 03 du 18/01/2021<br>au 22/01/2021 | 18               | 19 | 20                                 | 21 | 22 |                       |
|                                      | CANTINE TARIF SPECIAL                     |                  |    |                                    |    |    |                       |
|                                      | RESTAURATION SCOLAIRE                     |                  |    |                                    |    |    |                       |

Pour voir toutes les prestations cliquez sur « afficher tout »

Cliquez sur les prestations pour réserver les dates et jours choisis.

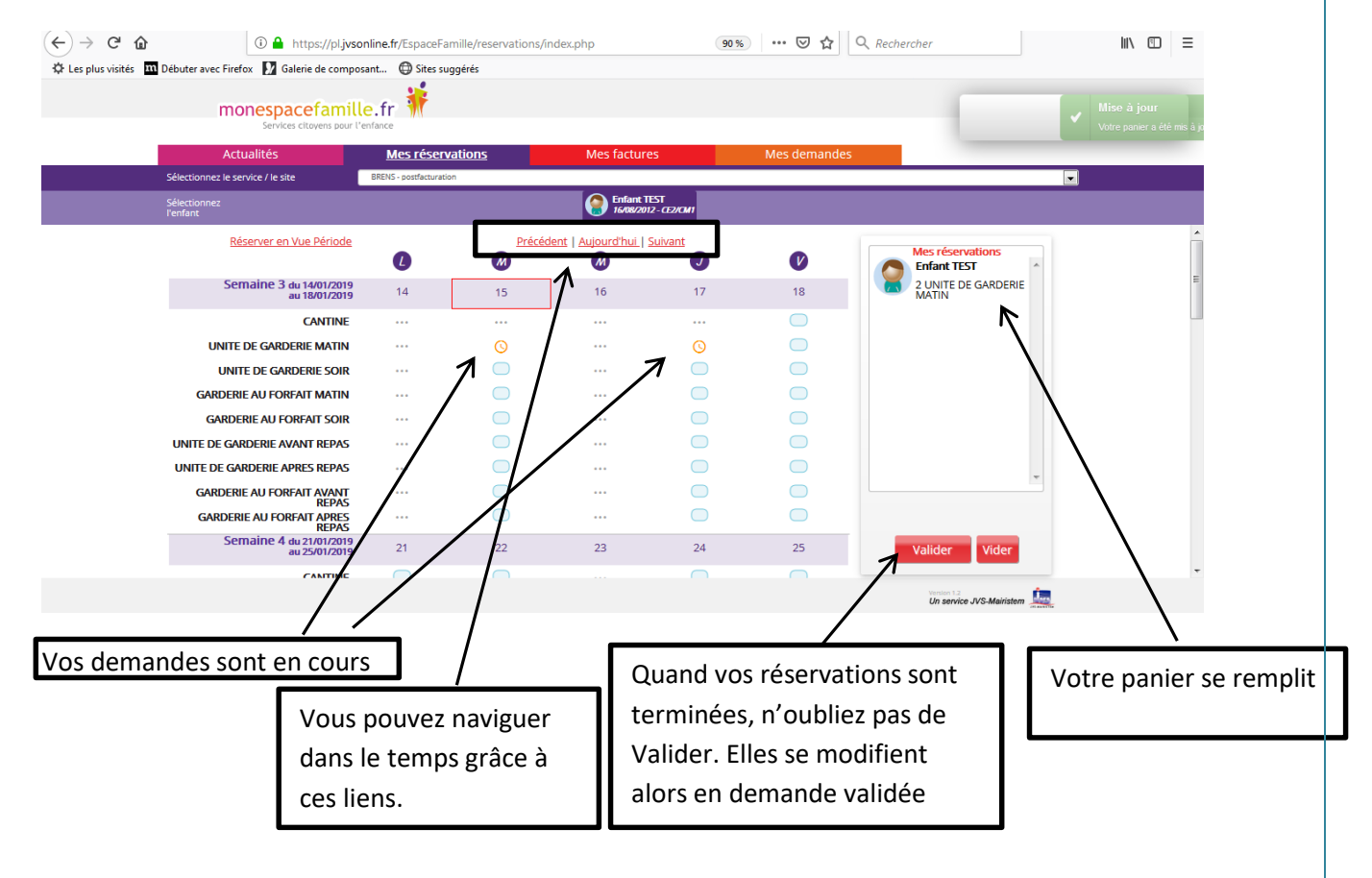

| Etape 2.2          | 2 Vue Agenda                              |                         |                       |                            |                |                  |                                 |       |
|--------------------|-------------------------------------------|-------------------------|-----------------------|----------------------------|----------------|------------------|---------------------------------|-------|
| (←) → ♂ û          | i 🔒 https://pl.jvsor                      | line.fr/EspaceFami      | ille/reservations/ind | dex.php                    | 90 %           | 🖂 🕁 🔍            | Rechercher                      | \ ⊡ ≡ |
| Les plus visités m | Débuter avec Firefox 🚺 Galerie de composa | ant 🔘 Sites sugg        | érés                  |                            |                |                  |                                 |       |
|                    | monespacefamille                          | e.fr 👬                  |                       |                            |                |                  | BRENS                           |       |
|                    | Actualitás                                | Mos rósonus             | tions                 | Mos facturos               |                | Mos domandos     | DILLIO                          |       |
|                    | Sélectionnez le senvice / le site         | BRENS - nostfacturation |                       | Mes factures               |                | mes demandes     |                                 |       |
|                    | Sélectionnez<br>l'enfant                  |                         |                       | Enfant TES<br>16/08/2012 - | T<br>(22/04/1  |                  |                                 |       |
|                    | <u>Réserver en Vue Agenda</u>             | Pour la                 | période du jj / mr    | m/aaaa au                  | jj / mm / aaaa |                  | Mes réservations<br>Enfant TEST |       |
|                    |                                           |                         | M 7                   | 1 🕐                        | J              | V                | 2 UNITE DE GARDERIE<br>MATIN    |       |
|                    | CANTINE                                   |                         |                       |                            |                |                  |                                 |       |
|                    | UNITE DE GARDERIE MATIN                   |                         |                       |                            |                |                  |                                 |       |
|                    | UNITE DE GARDERIE SOIR                    |                         |                       |                            |                |                  |                                 |       |
|                    | GARDERIE AU FORFAIT MATIN                 |                         |                       |                            |                |                  |                                 |       |
|                    | GARDERIE AU FORFAIT SOIR                  |                         |                       |                            |                |                  |                                 |       |
|                    | UNITE DE GARDERIE AVANT REPAS             |                         |                       |                            |                |                  |                                 |       |
|                    | UNITE DE GARDERIE APRES REPAS             |                         |                       |                            |                |                  |                                 |       |
|                    | GARDERIE AU FORFAIT AVANT                 |                         |                       |                            |                |                  | -                               |       |
|                    | GARDERIE AU FORFAIT APRES<br>REPAS        |                         | 0                     | 0                          | 0              | 0                |                                 |       |
|                    |                                           | /                       |                       |                            | 7 🛛            | jouter au panier | Valider Vider                   |       |
|                    |                                           |                         |                       | /                          |                |                  | Un service IVS-Mairistem        |       |
|                    | /                                         |                         |                       |                            |                |                  |                                 |       |

Saisissez le début et la fin de période, puis ajoutez au panier, n'oubliez pas de valider votre panier.

#### Etape 2.3 Quelques remarques :

- Ne pas oublier de sélectionner l'enfant concerné.
- Vous ne pouvez pas réserver des prestations hors des créneaux de temps prévu dans le règlement. (C'est important pour votre collectivité : elle commande les repas à l'avance, elle gère les plannings des institutrices et des ATSEM, ...)
- Vous pouvez annuler vos demandes préalablement validées dans les créneaux de temps prévus dans le règlement, mais ne la même façon vous ne pouvez-pas dé-réserver hors des périodes définies par votre collectivité.

#### • <u>Créneaux de temps : tous les jeudis avant 12H pour la semaine</u> <u>suivante.</u>

#### 3. Paiement

Dès que vos réservations sont effectuées, vous n'avez plus qu'à valider et payer par carte bleue.

Si vous ne pouvez pas régler par carte bleue, il faudra passer en Mairie pour effectuer vos réservations et paiements soit par chèque ou espèces, les mercredis de 9H à 12H et de 14H à 17H.

# 4. Mes actualités & Mes demandes

Mes actualités = les différentes informations que votre collectivité veut vous faire passer concernant le périscolaire de vos enfants

| mone       | pacefamille.fr                                                                                                    | TETTIO                                                                                                    |
|------------|----------------------------------------------------------------------------------------------------|----------------------------------------------------------------------------------------------------|
| Actu       | lités Mes réservations                                                                                                    | Mes demandes                                                                                                    |
| L'actualit | é Famille                                                                                                    |                                                                                                    |
|            | BIENVENUE -<br>17/06/2020 Information<br>Madame, Monsieur,<br>La Mairie de Lieu-Saint-Amand est heureu<br>Famille.<br>Il vous permettra :<br>* De réserver la cantine et garderie de l'éce<br>* de payer directement en ligne<br>* de voir les messages globaux que nous a<br>* de dialoguer avec nous pour les documen<br>En espérant un gain de temps pour tous.<br>Cordialement. | se de partager avec vous ce tout nouvel outil Mon espace<br>ble pour votre (vos) enfant(s)<br>aurons besoin de vous communiquer via Mes actualités<br>nts administratifs liés à ces prestations via Mes demandes |
| ersion 2.1 |                                                                                                    | 🥐 Citopia                                                                                                    |

Mes demandes = outil vous permettant de communiquer avec votre collectivité concernant le périscolaire de vos enfants (réservations, facturations, absences et justificatifs, ... )

# 5. Contact :

| Nom et Prénom :           | FINEZ LUCIE                     |
|---------------------------|---------------------------------|
| Collectivité :            | MAIRIE                          |
| Adresse de collectivité : | AVENUE DE LA REPUBLIQUE         |
|                           | 59111 LIEU SAINT AMAND          |
| Horaire de collectivité : | 8H30 / 12 ET 13H30 / 17H        |
| Tel de collectivité :     | 03.27.35.70.00                  |
| @mail de collectivité :   | lucie@mairie-lieu-saint-amand.f |